# **SIEMENS**

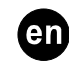

# **Mounting Instructions**

# RDF660MB..

60

**16V** 

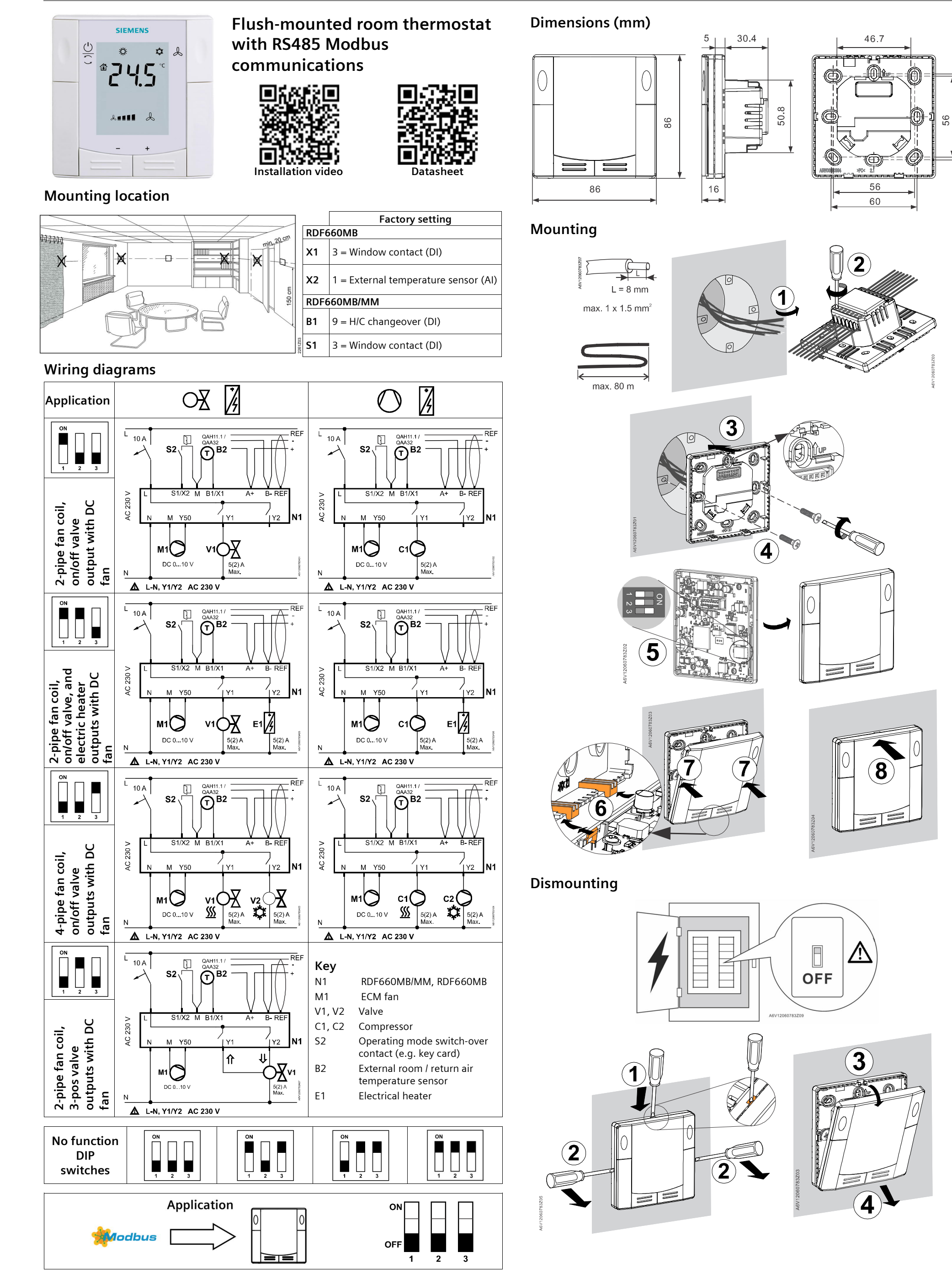

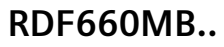

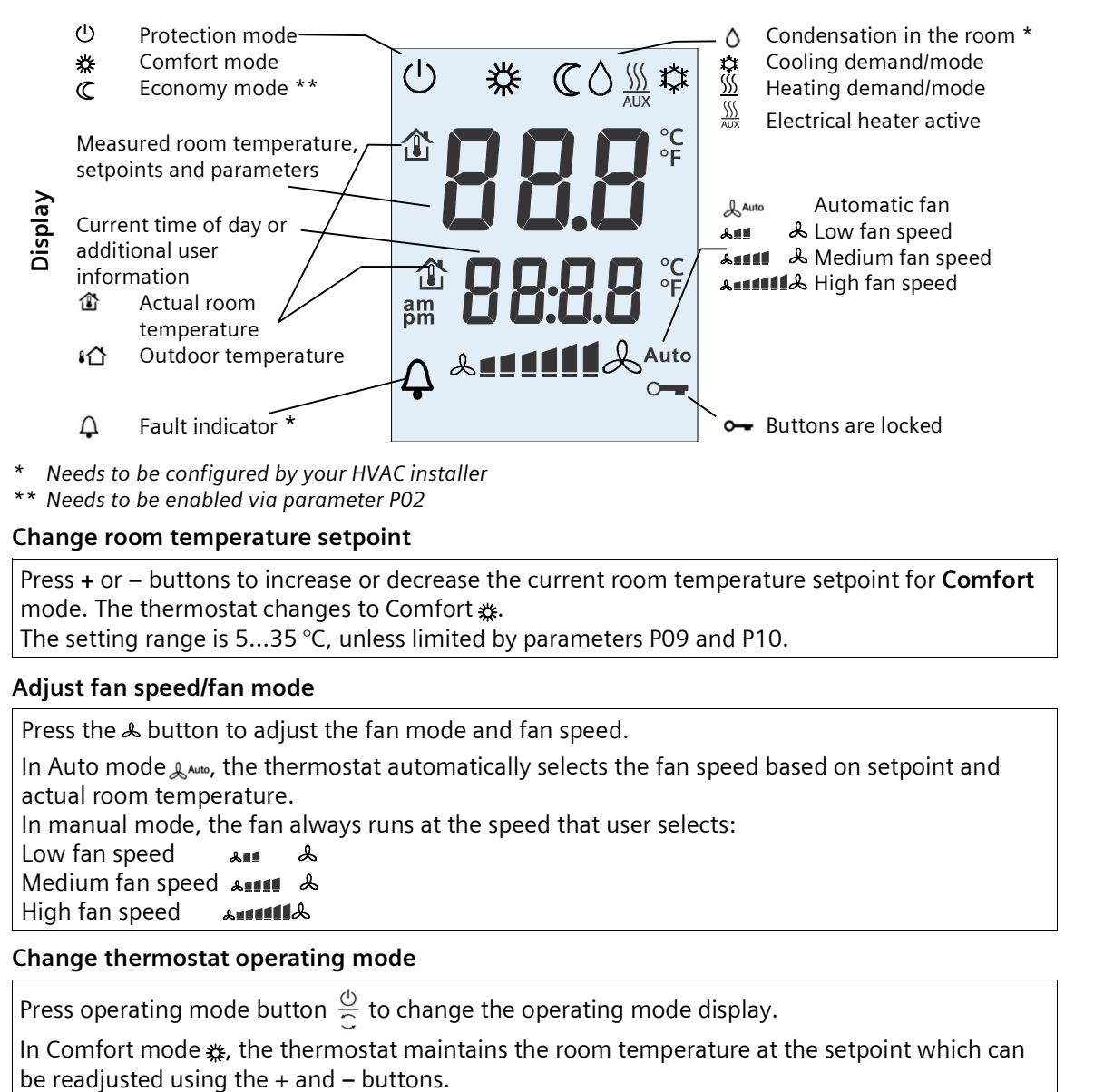

In Economy mode  $\mathbb{C}$ , the room temperature is maintained at a lower or higher fixed setpoint (factory-set:  $\underline{\mathbb{M}}$  15 °C,  $\mathbf{x}$  30 °C) to save energy. Adjust parameters P11 and P12 to change the preselected setpoints. The availability of Economy mode depends on parameter P02 or via an external signal (switch or Modbus command) such as keycard or presence detector. In Protection mode  $\mathbb{O}$ , the thermostat stops operating. However, it will operate if the room temperature is below 8 °C (heating application) against frost (P65) and the value is adjustable.  $\mathbb{A}$  Important: User can set Protection setpoints to **OFF**; the thermostat then is inactive, i.e. no

protective heating or cooling function. **Risk of frost!** 

## Change from heating to cooling mode

Changeover between cooling 🗱 and heating <u>S</u> is either automatic using a heating/cooling changeover sensor or a remote changeover switch or via instruction from the

central management station via Modbus, or manual by pressing operating mode button  $\frac{\odot}{\sim}$ .

No changeover is possible if the thermostat is configured for cooling only or heating only (see parameter P01).

Meaning of cooling **\*** and heating <u>S</u> symbols when displaying on LCD:

• For automatic changeover or heating only/cooling only:

- <u>Sin</u> Heating value is open
- Cooling valve is open

For manual changeover only:

- <u>SM</u> Thermostat is in heating mode
- 🗱 Thermostat is in cooling mode

| Parameter                                                             | Description                                              | Factory setting                                            | Setting range                                                                                                    |
|-----------------------------------------------------------------------|----------------------------------------------------------|------------------------------------------------------------|----------------------------------------------------------------------------------------------------|
| P01                                                                   | Control sequence                                         | 2-pipe = 1 [selection: 03]<br>4-pipe = 4 [selection: 2, 4] | 0 = Heating only; 1 = Cooling only; 2 = H/C changeover manual<br>3 = H/C Changeover auto; 4 = Heating and cooling                                  |
| P02                                                                   | Mode selection by user via operating mode button         | 3                                                          | 3 = Comfort – Protection; 4 = Comfort - Economy - Protection                                                                                       |
| P04                                                                   | Unit                                                     | 0                                                          | 0 = °C (Celsius); 1 = °F (Fahrenheit)                                                                                                    |
| P05                                                                   | Measured value correction (for built-in/external sensor) | 0                                                          | -5 K5 K                                                                                                    |
| P06                                                                   | Standard display                                         | 0                                                          | 0 = Room temperature; 1 = Setpoint; 2 = Temperature value via bus                                                                                  |
| P07                                                                   | Additional display information                           | 0                                                          | 0 = No display; 1 = Room temperature °C or °F; 2 = Outside temperature (via bus)<br>3 = Time of day (12 h) via bus; 4 = Time of day (24 h) via bus |
| P08                                                                   | Comfort basic setpoint                                   | 21 °C                                                      | 540 °C                                                                                                    |
| P09                                                                   | Minimum Comfort setpoint                                 | 5 °C                                                       | 540 °C                                                                                                    |
| P10                                                                   | Maximum Comfort setpoint                                 | 35 °C                                                      | 540 °C                                                                                                    |
| P11                                                                   | Economy heating setpoint (Wheat <sub>Eco</sub> )         | 15 °C                                                      | OFF, 5 °CWcooleco                                                                                                    |
| P12                                                                   | Economy cooling setpoint (Wcool <sub>Eco</sub> )         | 30 °C                                                      | OFF, Wheat <sub>Eco</sub> 40 °C                                                                                                    |
| P13 ***                                                               | Electrical heater in cooling mode                        | 1                                                          | 0 = Disabled; 1 = Enabled                                                                                                    |
| P14                                                                   | Key lock                                                 | 0                                                          | 0 = Unlock; 1 = Lock (all lock); 2 = Setpoint adjustable; 3 = Setpoint lock; 4 = Fan lock;<br>5 = Operating mode lock                              |
| All temperature settings are in increments of 0.5 °C.                 |                                                          |                                                            | *** Parameter P13 is only displayed for application "2-pipe with electric heater".                                                                 |
| Issued by<br>Siemens Switzerland Ltd, 2020<br>Siemens Switzerland Ltd |                                                          |                                                            |                                                                                                    |

## Key lock

The key symbol  $\frown$  indicates buttons are locked.

Key lock can be configured via parameter P14.

#### Reminder to clean filters and for external faults

 $\triangle$  FIL \*This message reminds user to clean HVAC equipment filters.

#### Recalibrating the sensor

After installation for at least one hour, the displayed room temperature can be recalibrated via parameter P05.

#### Commissioning

User can adjust several different control parameters to adapt the thermostat to your system and optimize control performance. User can do this during operation either via the buttons on the thermostat or using a commissioning tool via Modbus.

### Baud rate and parity

The Baud rate can be adjusted to 9600 bps, 19200 bps (factory setting), 38400 bps or 57600 bps. The Parity can be set to none, odd or even (factory setting). Your HVAC installer can set them through additional parameters.

Important: Once making any changes on the baud rate or parity, user must reset the power before the changes take effect.

#### **Control parameters**

Proceed as follows to change the most important control parameters

- Press the and + buttons simultaneously for more than 6 seconds.
  Release, and within 2 seconds, press + again for more than 3 seconds. "PO1" is displayed.
- Repeatedly press the + or button to select the required parameter.

 $\xrightarrow{+} P01 \xrightarrow{-} P02 \xrightarrow{-} P08 \xrightarrow{-} P13 \xrightarrow{-} P14 \xrightarrow{-} End$ 

- Press + and simultaneously once to enter EDIT mode. Then press + or - button to change the value of the selected parameter and press + and - simultaneously to save the change.
- 4. Repeat steps 2 to 3 to display and change additional parameters.
- Press + or until "End" is displayed, and then press + and simultaneously to exit parameter entry mode.

Tel. +41 58 724 2424 www.siemens.com/buildingtechnologies

Smart Infrastructure Global Headquarters Theilerstrasse 1a CH-6300 Zug